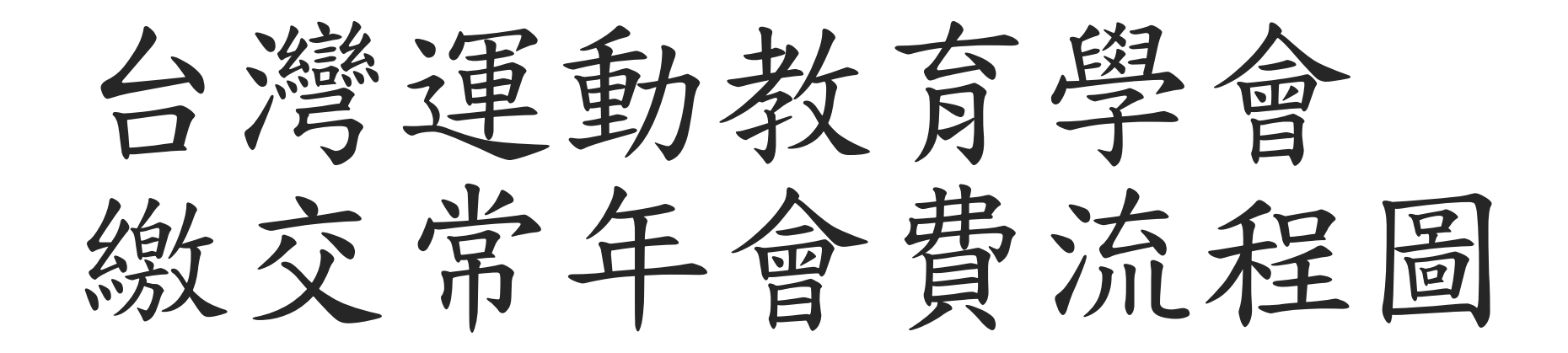

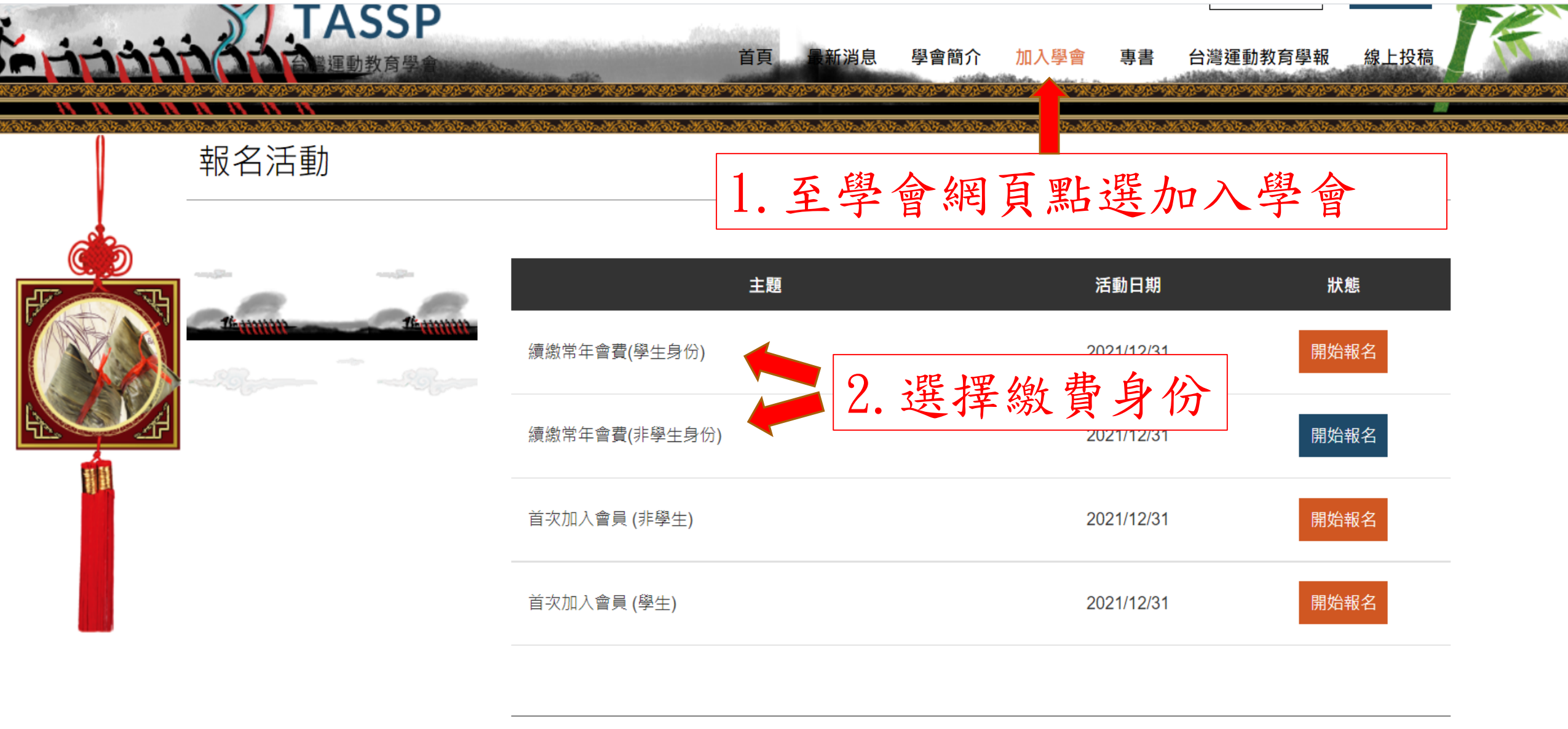

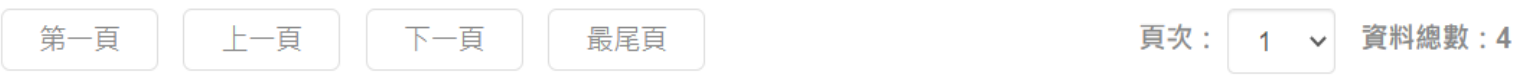

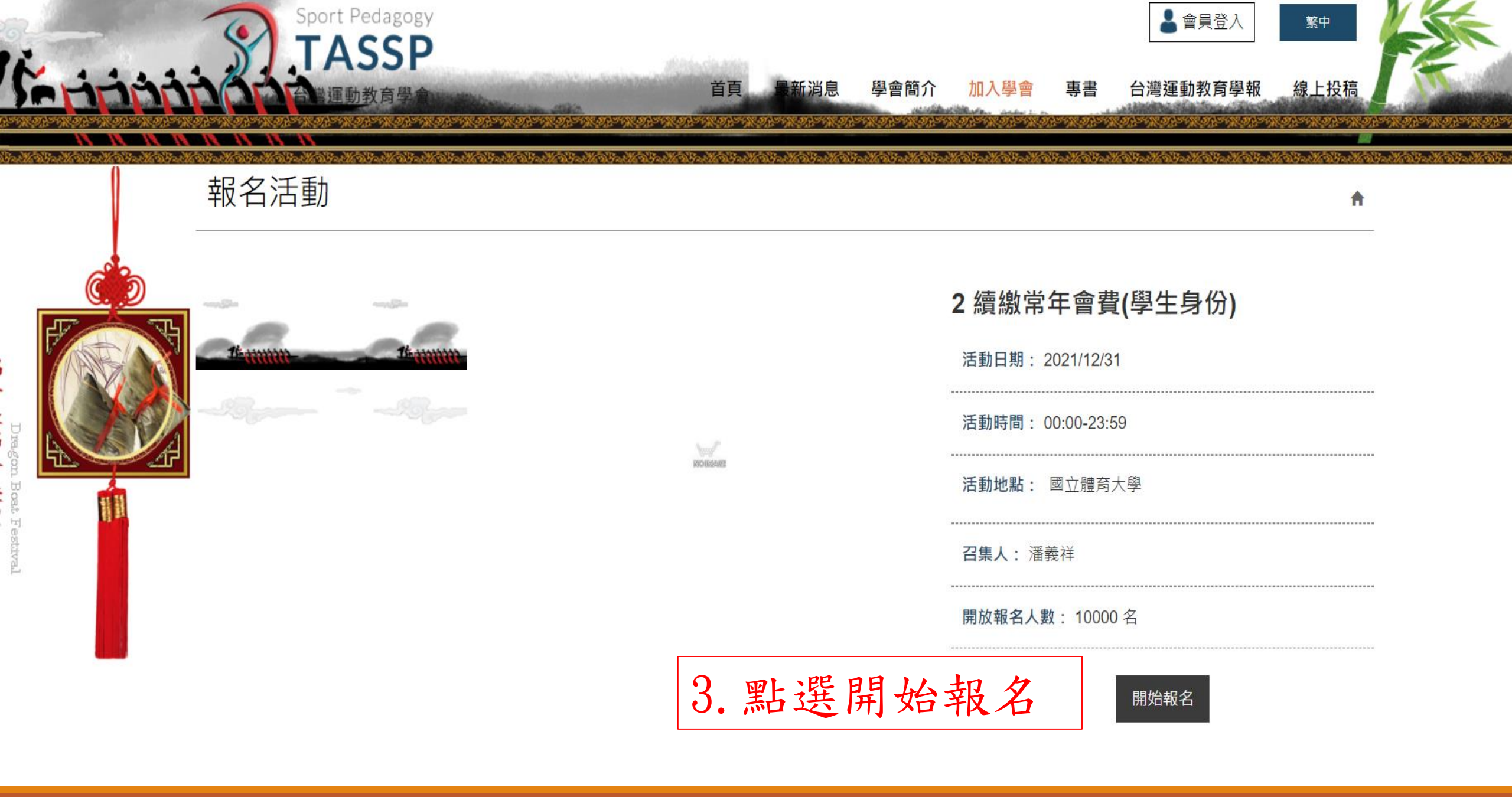

| -                                                                                                    | 報名活動    |            |            |             |        | A       |
|----------------------------------------------------------------------------------------------------|---------|------------|------------|-------------|--------|---------|
|                                                                                                    | 16      | 報名明細       |            |             |        |         |
|                                                                                                    |         | 活動名稱       | 活動日期       | 活動時間        | 活動地點   | 活動費用    |
|                                                                                                    |         | 學生加入會員     | 2021/12/31 | 00:00-23:59 | 國立體育大學 | \$1,000 |
| a constanting of the second second seco | 4. 填寫會員 | 資料         |            | 報名資料填寫      |        |         |
|                                                                                                    |         | 姓名         | 姓名         |             |        |         |
|                                                                                                    |         | 服務單位       | 服務單位       |             |        |         |
|                                                                                                    |         | 職稱         | 職稱         |             |        |         |
|                                                                                                    |         | 連絡電話       | 聯絡電話       |             |        |         |
|                                                                                                    |         | 聯絡信箱/Email | E-mail     |             |        |         |
|                                                                                                    |         | 批北/Adrees  | 諸選擇 ✔ 郵遞區號 |             |        |         |

Dragon Boat Festival

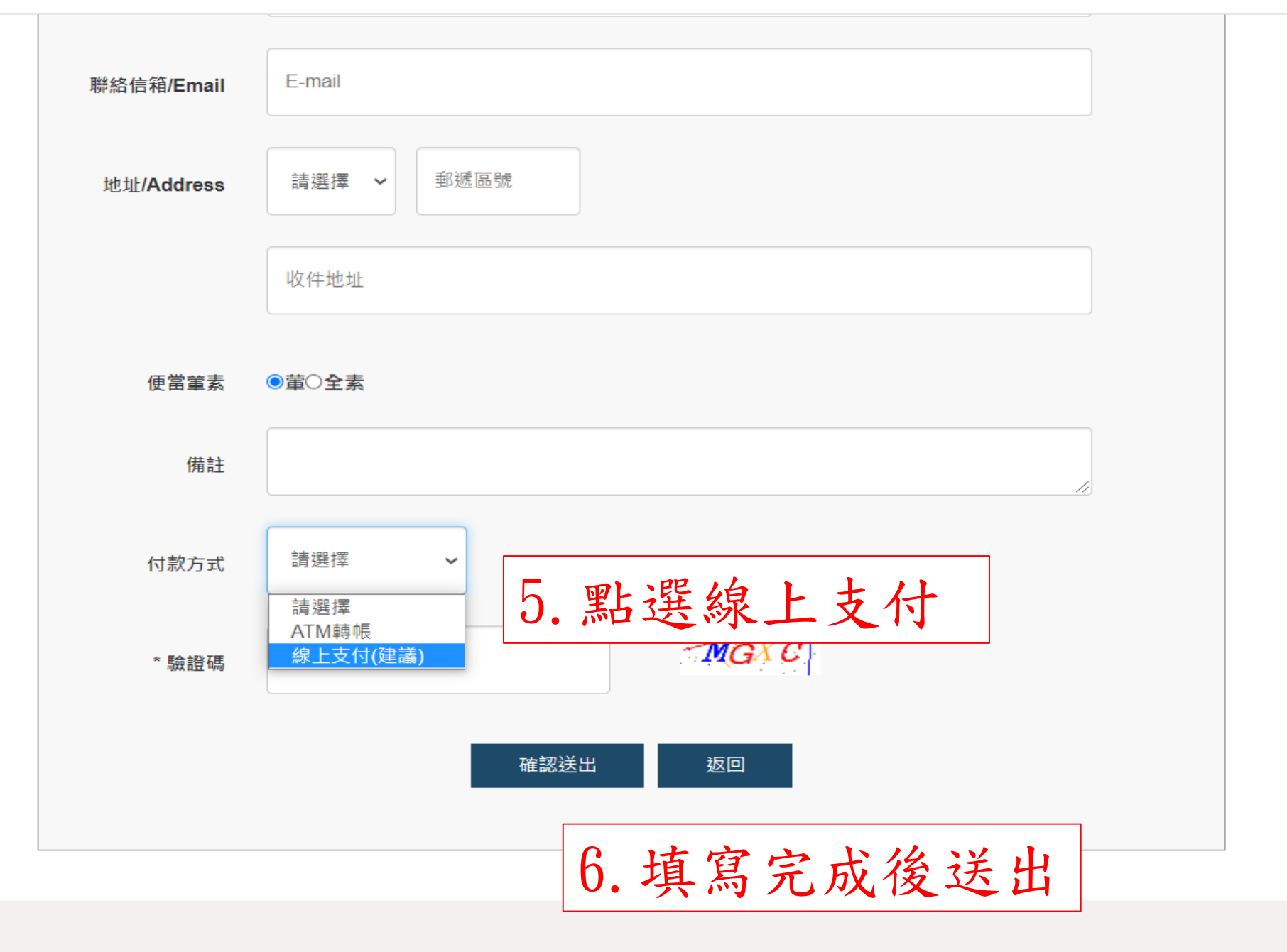

## 訂單資訊 Order information

|     | 訂單編號 Order number                                                           | AA202106100008              |                                |                 |           |
|-----|-----------------------------------------------------------------------------|-----------------------------|--------------------------------|-----------------|-----------|
|     | 商店名稱 Merchant's name                                                        | 臺灣運動教育學會                    |                                |                 |           |
|     |                                                                             |                             |                                | 單位 Unit:新台幣 NTD |           |
|     | 商品名稱 Merchandize name                                                       |                             |                                | 小計 Subtotal     |           |
|     | 學生加入會員\$1000                                                                |                             |                                | 1,000           |           |
|     |                                                                             |                             | 實際付款金額 Actual payment amount   | NT\$1,000       |           |
|     | 方式一:                                                                        |                             |                                |                 |           |
| 此項常 | 需準備讀卡機及卡」                                                                   | 4                           |                                |                 |           |
|     |                                                                             | 付款方式 P                      | Payment method                 |                 |           |
|     | 網路ATM ATM櫃員機                                                                | 超商條碼 超商代碼                   | 7. 選擇付款方式                      |                 |           |
|     | 選擇銀行 請選擇銀行                                                                  | ▼                           | (因繳費系統的安全保護機制<br>付款後不能返回上一頁,若  | 制,切忌選<br>不慎按到,  | 擇前往<br>請聯 |
|     | 注意事項 Notice <ul> <li>持以上銀行發行之金融卡並選擇該</li> <li>例,使用公務銀行合動上時, 2015</li> </ul> | 级行,當使用相同網路銀行繳費即免跨           | · 絡我們)                         |                 |           |
|     | 1791:伊用百湾亟仃亚쨊下時, 選择                                                         | i 古/高威们WebATIVI 轉帳学 U 兀于額質; | , 进痒死司 / 寅 如 f WEDAT I I 轉 帧 , |                 |           |

前往付款

## 訂單資訊 Order information

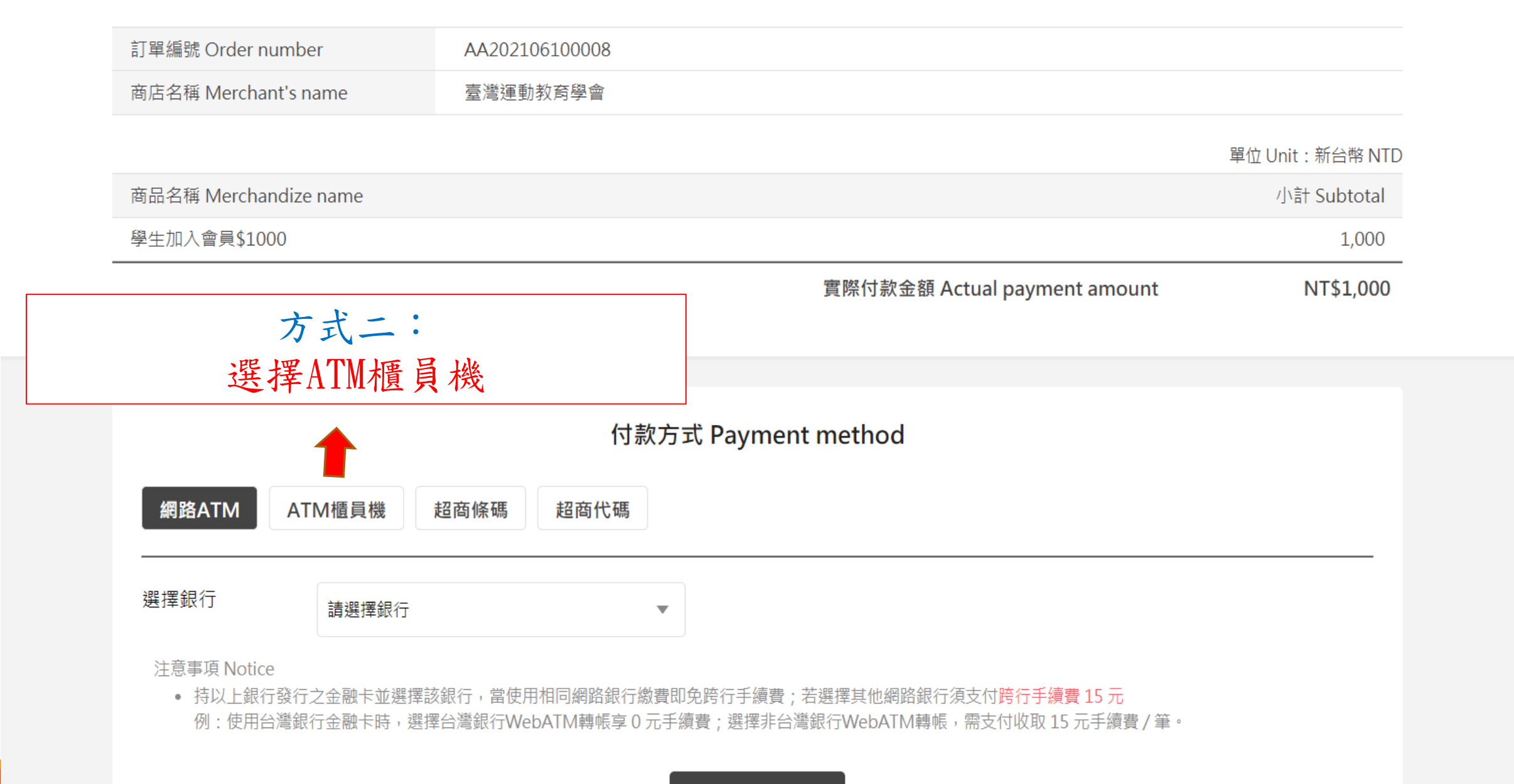

前往付款

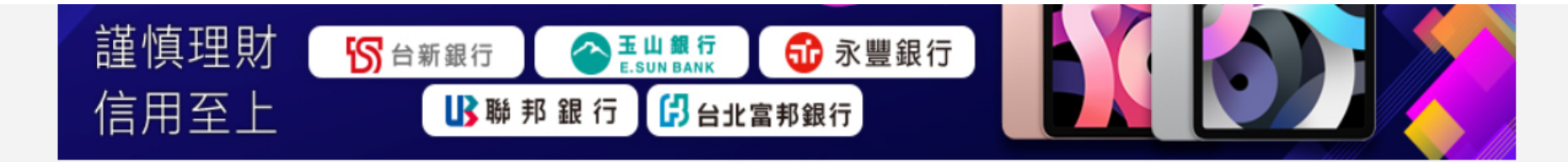

金流服務由綠界科技ECPay提供 Payment cashflow service provided by ECPay

單位 Unit:新台幣 NTD

## 付款資訊

| 訂單編號 Order number    | AA202106100008 |
|----------------------|----------------|
| 商店名稱 Merchant's name | 臺灣運動教育學會       |
| 付款方式 Payment method  | ATM櫃員機         |

| 商品明細 Mero | handize detail                            | 小計 Subtotal                    |
|-----------|-------------------------------------------|--------------------------------|
| 學生加入會員    | 方式二:                                      | 1000                           |
|           | 會出現繳費帳號,即可進行繳費                            | 應付金額 Payable amount NT\$ 1,000 |
| ATM繳費帳號   | 銀行代碼 005<br>帳號 <b>5219 0164 9086 7167</b> |                                |
| 繳費截止時間    | 2021/06/13 23:59:59                       |                                |

注意事項 Notice:

• ATM 繳費帳號可诱過實體ATM 櫃員機以及網路銀行轉帳(網路銀行須開通「非約定轉帳」)·不支援ATM 櫃員機無卡存款功能及銀行臨櫃繳費(含無摺存款)。

|                 | 訂單編號 Order number                                                                                                    | AA202106100010    |                              |                 |
|-----------------|----------------------------------------------------------------------------------------------------|-------------------|------------------------------|-----------------|
|                 | 商店名稱 Merchant's name                                                                                                    | 臺灣運動教育學會          |                              |                 |
|                 |                                                                                                    |                   |                              | 單位 Unit:新台幣 NTD |
|                 | 商品名稱 Merchandize name                                                                                                    |                   |                              | 小計 Subtotal     |
|                 | 首次加入會員 (學生)\$1000                                                                                                    |                   |                              | 1,000           |
|                 |                                                                                                    |                   | 實際付款金額 Actual payment amount | NT\$1,000       |
| 方式三:            |                                                                                                    |                   |                              |                 |
| 超商條碼需自行列印,並前往繳費 |                                                                                                    |                   |                              |                 |
|                 | 網路ATM ATM櫃員機 需自行列印條碼繳費單後,前往超商櫃台                                                                                                    | 付款方式<br>2商條碼 超商代碼 | ີ່t Payment method           |                 |
|                 | <ul> <li>Windowski and State State St</li></ul> | 日,發送繳款成功訊息。       |                              |                 |

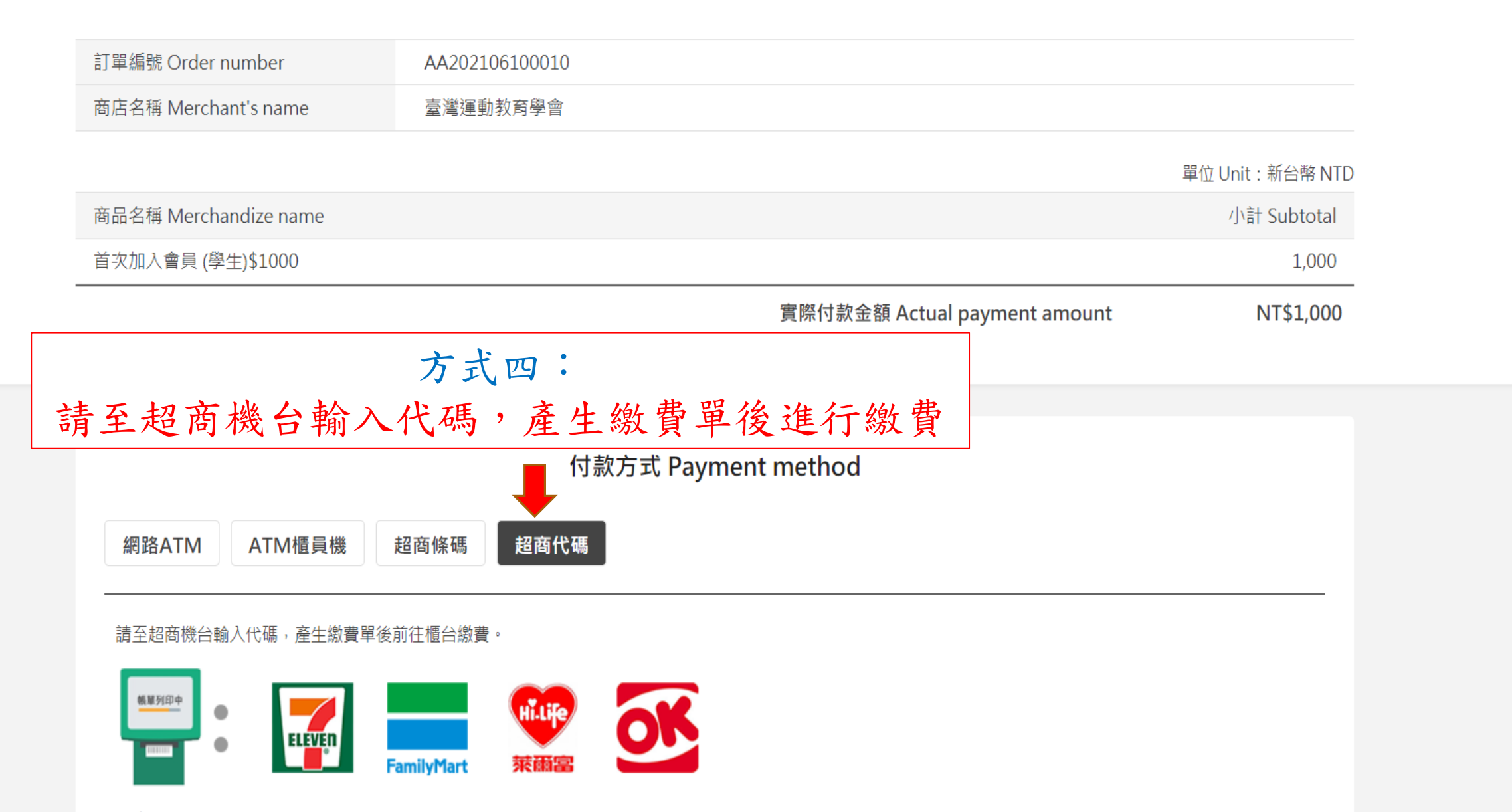

## 注意事項 Notice

本訂單超商代碼的繳費期限為7天,請務必於期限內進行繳款
 例:08/01的20:15分購買商品,繳費期限為7天,表示8/08的20:15分前您必須前往繳費。

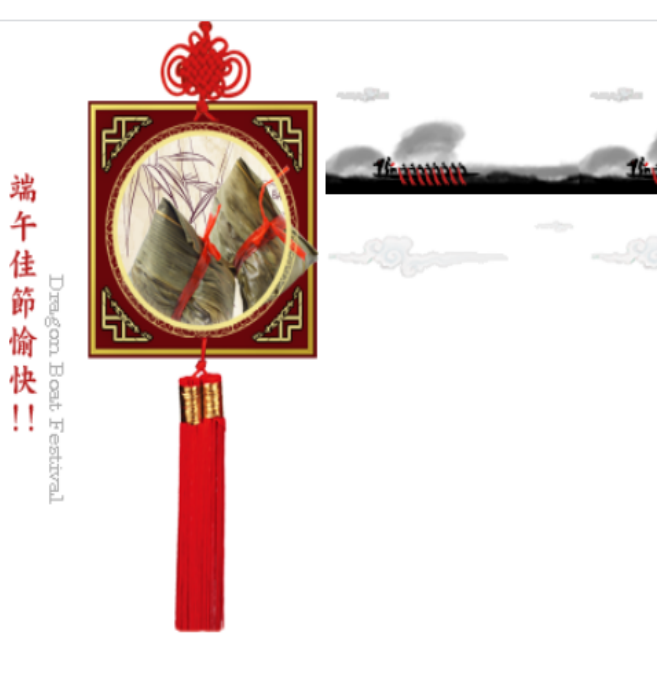

| 報名編號 AA202106′ | 100008 報名時間 2021/06/10 17:44:01 |  |
|----------------|---------------------------------|--|
|                |                                 |  |
|                | 報名資料                            |  |
| 姓名·            |                                 |  |
|                | 9. 完成後點選下方「返回商店」                |  |
| 服務單位:          | 出現報名資料,代表已完成報名手續                |  |
| 職稱: 學生         |                                 |  |
| 連絡電話:          |                                 |  |
| 聯絡信箱 / Email:  |                                 |  |
| 地址 / Address:  |                                 |  |
| 便當葷素:葷         |                                 |  |
| 備註:            |                                 |  |
| 付款方式: 線上支付(建議) |                                 |  |
| 繳費總金額 :1,000   |                                 |  |
| 等待付款           | 下方會顯示繳費狀態                       |  |

✓ 匯款後請註明「會員繳費\_姓名、電話200」並Email匯款收據及註明您的姓名(學生請附上學生證影本)Email傳送至「taiwantassp@gmail.com」,業經確認後將以電子郵件⊠通知繳款人